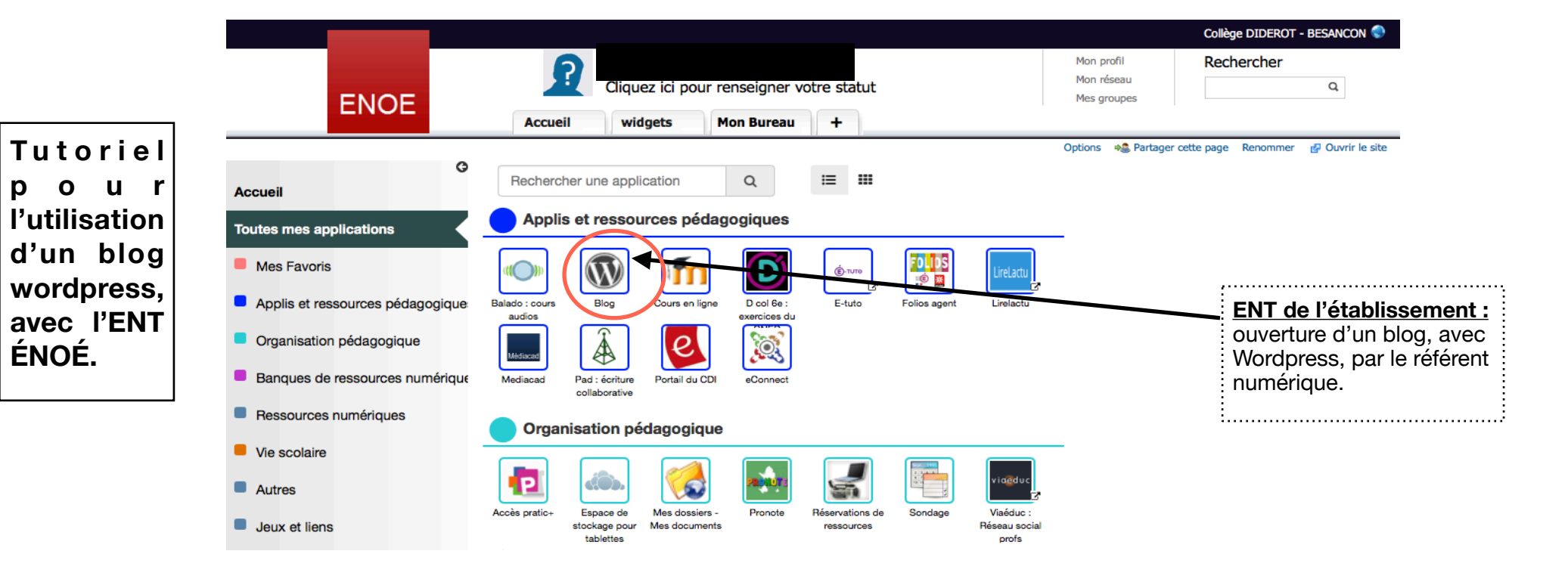

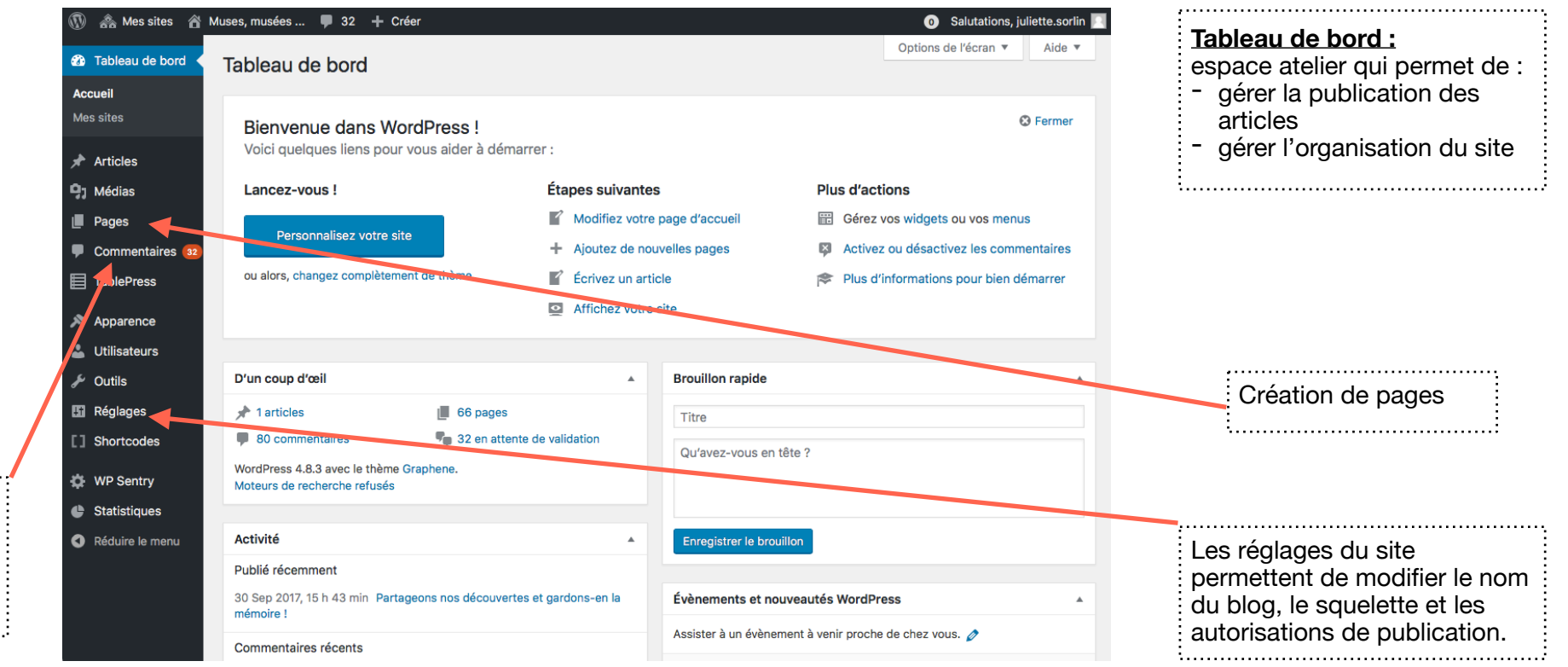

Répertoire des commentaires qui peuvent être relus et modifiés, avant publication.

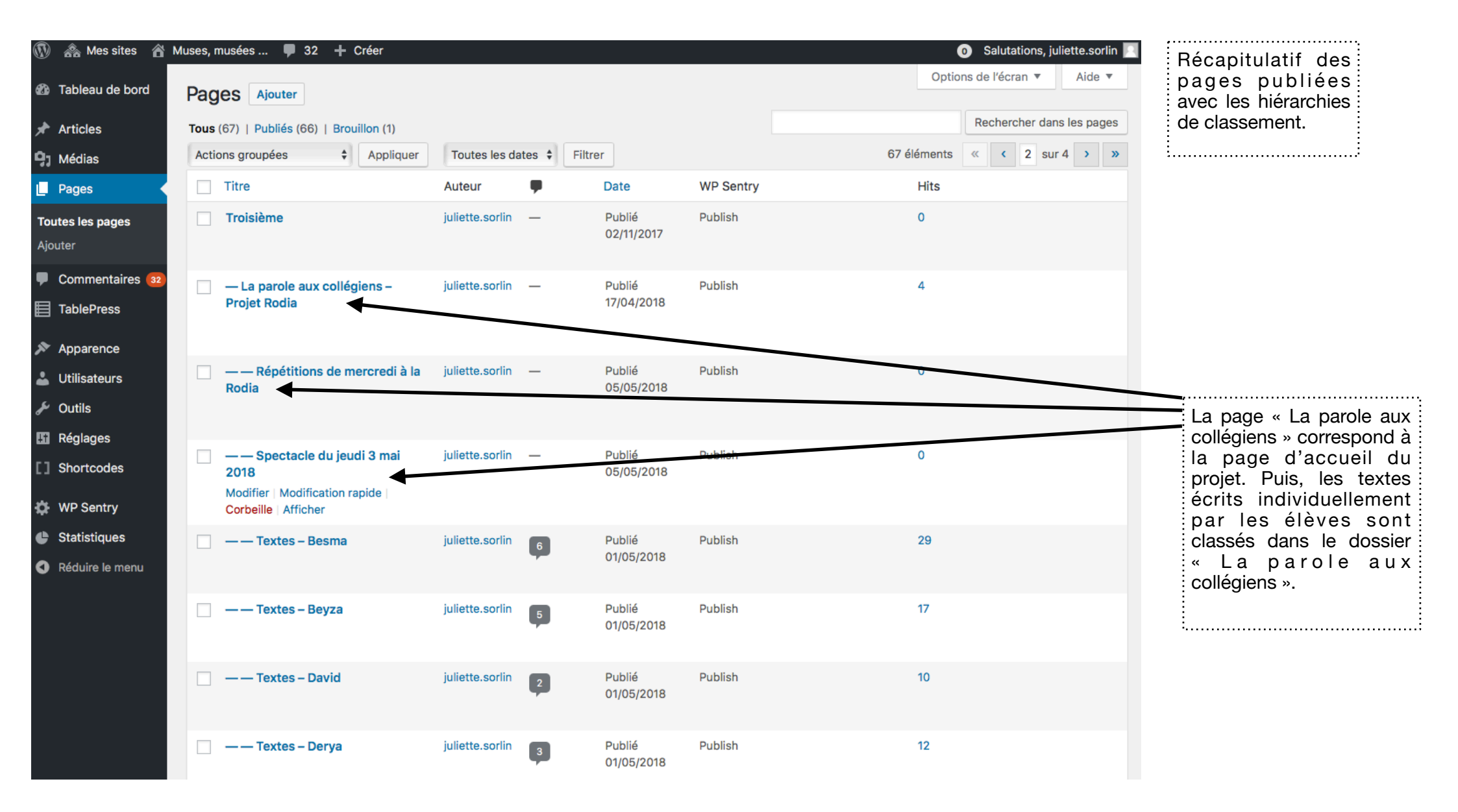

| 🚯 🗥 Mes sites 🏾 🕯                                                                                            | Muses, musées 🛡 32 🕂 Créer Voir la page                                                                                                    | 💿 Salutations, juliette.sorlin 📃                                             |                                                                    |
|----------------------------------------------------------------------------------------------------|----------------------------------------------------------------------------------------------------|------------------------------------------------------------------------------|--------------------------------------------------------------------|
| 🖚 Tableau de bord                                                                                            | Modifier la page Ajouter                                                                                                    | Options de l'écran ▼ Aide ▼                                                  |                                                                    |
| 🖈 Articles                                                                                                   | À la manière de Guillevic - Adelina et Hajar                                                                                                    | Publier 🔺                                                                    | On peut ajouter une image                                          |
| <b>9</b> ] Médias                                                                                            | Permalien : https://clg-diderot.ac-besancon.fr/wordpress/aumusee/3ef/3ef/a-la-maniere-deadelina-et-hajar/                                                                                                | Prévisualiser les modifications                                              | dans le texte avec l'onglet                                        |
| 📙 Pages 🖌                                                                                                    | Modifier                                                                                                    | État : Publié Modifier                                                       |                                                                    |
| Toutes les pages                                                                                             | Ajouter un média miniAudioPlayer 🕼 Insert shortcode Visuel Texte                                                                                                    | Visibilité : Public Modifier                                                 | :i                                                                 |
| Ajouter                                                                                                    | Fichier - Modifier Insérer Voir - Format - Tableau - Outils -                                                                                                    | S Révisions : 2 Parcourir                                                    |                                                                    |
| <ul> <li>Commentaires 32</li> <li>TablePress</li> </ul>                                                      | B I 46 ⊟ ▼ ⊟ ▼ È ≐ Ė ∂ № ⊞ ▼ X ↑ /  📄 🗅 X                                                                                                    | IIII       Publié le : 17 décembre 2017 à 18 h         05 min Modifier       | L'article doit être publié,                                        |
| 🔊 Apparence                                                                                                  | Line droite                                                                                                    | WP Statistics - Hits: 0                                                      | iour, en cas de                                                    |
| 👗 Utilisateurs                                                                                               |                                                                                                    | Déplacer dans la corbeille                                                   | modification à apporter.                                           |
| 🖋 Outils                                                                                                    |                                                                                                    | Mettre à jour                                                                | t                                                                  |
| 🖪 Réglages                                                                                                   |                                                                                                    |                                                                              |                                                                    |
| [] Shortcodes                                                                                                |                                                                                                    | Attributs de page                                                            |                                                                    |
| 🔅 WP Sentry                                                                                                  |                                                                                                    | Parent                                                                       | Il s'agit d'attribuer à la                                         |
| <ul><li>Statistiques</li><li>Réduire le menu</li></ul>                                                       | Elle est infinie<br>Elle ne sait pas où elle va.<br>Elle pense qu'elle est seule à prendre ce chemin<br>Mais elle se trompe.<br>Elle va souvent à ce même endroit,<br>Meis elle ne el ce sonelle ismelle | A la maniere de Guillevic - Galerie 🗘<br>Modèle<br>Thème par défaut 🗘        | page un parent pour le<br>ranger dans le dossier<br>correspondant. |
|                                                                                                    | Malgré son seul point d'origine et sa gentillesse,<br>Elle fait des ialoux.                                                                                                    | Ordre                                                                        | ·······                                                            |
|                                                                                                    | Au fil du temps, elle mûrit, mais elle s'élargit aussi.<br>À chaque endroit où elle passe, elle met tout le monde à terre.                                                                               | 0                                                                            |                                                                    |
|                                                                                                    | Adelina et Hajar                                                                                                    | Besoin d'aide ? Utilisez l'onglet « Aide »<br>au dessus du titre de l'écran. |                                                                    |
| Discussion                                                                                                   |                                                                                                    | *                                                                            |                                                                    |
| <ul> <li>✓ Autoriser les commentaires.</li> <li>□ Autoriser e rétrollens et pings sur cette page.</li> </ul> |                                                                                                    |                                                                              |                                                                    |
|                                                                                                    | Pour chaque article, il faut autoriser les commentaires.                                                                                                    |                                                                              |                                                                    |